## Checking Satisfactory Academic Progress (SAP) Status & Submitting an Appeal

1. Log into ACES at https://aces.alamo.edu using your Username and Password:

| A L A M O<br>C O L L E G E S<br>D I S T R I C T                                                                                                 |                             |  |  |  |  |  |  |
|----------------------------------------------------------------------------------------------------|-----------------------------|--|--|--|--|--|--|
| Sign in to your                                                                                                    | ACCOUNT<br>Password Sign in |  |  |  |  |  |  |
| Former Students and Employees Log-in To ACES Instructions                                                                                       |                             |  |  |  |  |  |  |
| 1. If you remember your User ID and password, log-in to ACES in the spaces indicated in the Secure Access Box.                                  |                             |  |  |  |  |  |  |
| <ol> <li>Once you have signed in to ACES, click the link for Web Services located on the bottom left-hand side of the Home Tab page.</li> </ol> |                             |  |  |  |  |  |  |

 Click on '<u>Paying for College</u>' in the top menu bar and then '<u>View Your Satisfactory Academic Progress</u>' in the card below.

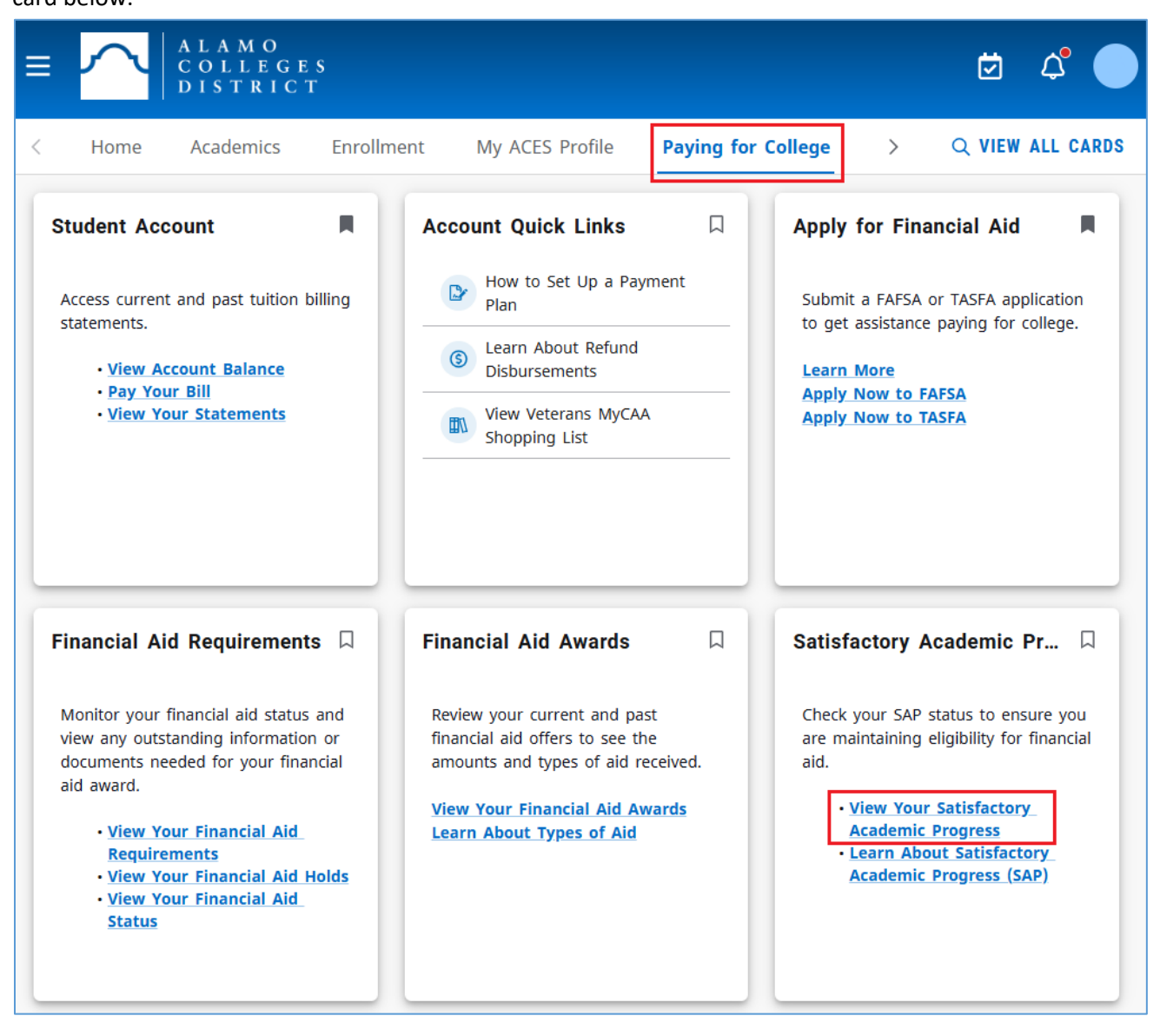

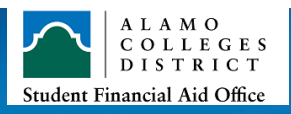

3. Click on the 'Satisfactory Academic Progress' tab and select the appropriate aid year to review your SAP status.

| Financial Aid Year: Aid Year 2024-2025 🗸 📔 🖂                                                            |              |                       |                      |                                 |                |                     |         |  |
|----------------------------------------------------------------------------------------------------|--------------|-----------------------|----------------------|---------------------------------|----------------|---------------------|---------|--|
| Eligibili                                                                                               | y Aid Offer  | Financial Aid History | Terms and Conditions | Messages                        | Satisfactory A | cademic Progress    | olle; > |  |
| Meets SAP Standards     Good news, you are meeting SAP standards and remain eligible for financial aid. |              |                       |                      |                                 |                |                     |         |  |
| SAP Status                                                                                              |              |                       |                      | Confirmation of good SAP status |                |                     |         |  |
| E                                                                                                    | fective Term |                       |                      |                                 |                | SAP Status          | 1       |  |
| S                                                                                                    | ummer 2025   |                       |                      |                                 |                | Meets SAP Standards |         |  |
| S                                                                                                    | pring 2025   |                       |                      |                                 |                | Meets SAP Standards |         |  |

4. If you do not meet SAP standards, you will have the opportunity to regain financial aid eligibility by completing the 'SAP APPEAL' form linked below.

| Eligibility Aid Offer Financial Aid History                                                                                                    | Terms and Conditions                                                                                                    | Messages | Satisfactory Academic Progress | Colle <sub>2</sub> > |  |  |
|----------------------------------------------------------------------------------------------------|----------------------------------------------------------------------------------------------------|----------|--------------------------------|----------------------|--|--|
| Financial Aid Suspension     Unfortunately, you are no longer eligible for financial aid based on your SAP status.     A Reasons for     meeting SAI |                                                                                                    |          |                                |                      |  |  |
| <b>i</b> Finanical Aid Appeal<br>To file a SAP appeal, please click the fo                                                                           | <ul> <li>Below a 2.0 GPA</li> <li>Complete less th<br/>67% of all course</li> <li>Exceeded the<br/>maximum hours</li> </ul> | an<br>es |                                |                      |  |  |
| SAP Status                                                                                                    |                                                                                                    |          | your degree plan               | 1                    |  |  |
| Effective Term                                                                                                    |                                                                                                    |          | SAP Statu                      | ıs                   |  |  |
| Summer 2025                                                                                                    | Suspension GPA + Comp Rat                                                                                                   | te       |                                |                      |  |  |
| Spring 2025                                                                                                    | Academic Plan- Continuatio                                                                                                  | 'n       |                                |                      |  |  |

Note: You can only access the online SAP appeal after you have met with your certified advisor who initiates the process (Link: Academic Advising)

5. Lastly, submit supporting documentation that describes why you did not meet SAP standards and how you will return to good standing within 7 days of submitting your appeal (Link: Submit Your Supporting Documents)

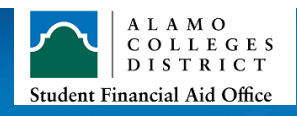